## 電子ジャーナル・電子ブック(Publication Finder)の学認利用方法

 https://lib.u-gakugei.ac.jp/search/journals ヘアクセスし、「PublicationFinder」を クリック

| 電子ジャーナル・電子ブック                                                         |  |
|-----------------------------------------------------------------------|--|
| 電子ジャーナル・電子ブックを探す                                                      |  |
| 本堂で利田可能な電子ジャーナル・電子ブックを検索できます。<br>PublicationFinder 🛛 利用マニュアル(EBSCO) 🗖 |  |

## ② 上部の「ログインしてご利用ください」をクリック

|                                                      | 学外からご利用の場合、                                  | - 部制限があります。 ログインしてご利用ください。 |                    |
|------------------------------------------------------|----------------------------------------------|----------------------------|--------------------|
| ications/出版物検索                                       |                                              |                            | ユーザー設定 三語 ・ Help   |
| 検索中:本学で利用できる<br>東京学芸大学<br>Tays Galaged University    | 5 <b>83子ジャーナル</b><br>フトまたは ISSN/ISBN を入力 🛛 🎉 | * ?                        |                    |
| 出版物                                                  |                                              |                            |                    |
| 分野別検索                                                |                                              |                            |                    |
| Find resources available from the library's collecti | on                                           |                            |                    |
| コミュニクーション&マスメディア (409)                               | 外交 & 国際関係 (243)                              | 栄養& 食手(116)                | 社会学 (655)          |
| コンピュータ サイエンス (493)                                   | 天文学&天体物理学(86)                                | 森林学 (85)                   | 社会福祉 (52)          |
| 人ポーツ& 余暇 (157)                                       | 女性学 & ノエミニズム (92)                            | 植物学 (240)                  | 社会科学 & 人文科学 (1470) |
| スポーツ医学 (31)                                          | 宗教および哲学 (793)                                | 歯科学 (178)                  | 科学 (410)           |
| バイオテクノロジー (110)                                      | 上学 (905)                                     | 歴史 (1526)                  | 經濟学 (723)          |
| マークティング (57)                                         | 編纂 (73)                                      | 民族 & 文化研究 (901)            | 美術 & 姚楽 (150)      |
| (明堂 (106)                                            | ATT IN & ATT I (CA)                          | (244)                      | 10 10 (10)         |

## ③ 学芸ポータルで認証を行う

| 東京学芸大学<br>Tokyo Gakagei Universit | 学芸ポータル |  |
|-----------------------------------|--------|--|
|                                   |        |  |
|                                   |        |  |
|                                   | #-9µID |  |
|                                   | ИХЭ-К  |  |
|                                   | LOGIN  |  |

④ 学芸大で利用可能な電子ジャーナル・電子ブックが検索できる

| Public | ations/出版物検索                                           |                                 | ታተ               | シイン | 🗖 フォルダ         | ユーザー設定  | 言語 • | Help(英語) |
|--------|--------------------------------------------------------|---------------------------------|------------------|-----|----------------|---------|------|----------|
|        | 検索中:本学で利用できる電子5<br>東京学芸大学<br>Takyo Gulaget University  | ヤーナル<br>たは ISSN/ISBN を入力 🔳 検索 🏾 |                  |     |                |         |      |          |
| 1      | 出版物                                                    |                                 |                  |     |                |         |      |          |
|        |                                                        |                                 |                  |     |                |         |      |          |
|        |                                                        |                                 |                  |     |                |         |      |          |
|        | Find resources available from the library's collection |                                 |                  |     |                |         |      |          |
|        | コミュニケーション & マスメディア (409)                               | 外交 & 国際関係 (243)                 | 栄養& 食事(116)      | 社会  | 学 (655)        |         |      |          |
|        | コンピュータ サイエンス (493)                                     | 天文学 & 天体物理学 (86)                | 森林学 (85)         | 社会  | 福祉 (52)        |         |      |          |
|        | スポーツ & 余暇 (157)                                        | 女性学 & フェミニズム (92)               | 植物学 (240)        | 社会  | 科学&人文科学        | (1470)  |      |          |
|        | スポーツ医学 (31)                                            | 宗教および哲学 (793)                   | 歯科学 (178)        | 科学  | (410)          |         |      |          |
|        | バイオテクノロジー (110)                                        | 工学 (905)                        | 歴史 (1526)        | 経済  | <b>7</b> (723) |         |      |          |
|        | マーケティング (57)                                           | 建築 (73)                         | 民族 & 文化研究 (901)  | 美術  | & 娯楽 (150)     |         |      |          |
|        | 人間学 (196)                                              | 建設 & 建造 (64)                    | 法律 (844)         | 舞踊  | (16)           |         |      |          |
|        | 伝記 (13)                                                | 心理学 (788)                       | 海洋学 (181)        | 薬剤  | & 薬理 (361)     |         |      |          |
|        | 健康および医学 (4899)                                         | 応用科学 (238)                      | 消費者健康 (26)       | 補完  | & 代替医療 (66)    |         |      |          |
|        | 公衆衛生 (297)                                             | 情報工学 (241)                      | 演劇 & 演劇芸術 (63)   | 視覚  | 芸術 (293)       |         |      |          |
|        | 動物学 (418)                                              | 技術 (1116)                       | 物理学 (626)        | 解剖  | 学 & 生理学 (163   | )       |      |          |
|        | 化学 (1050)                                              | 政治 & 政府 (1130)                  | 獣医学 (127)        | 言語  | & 言語学 (462)    |         |      |          |
|        | 商業 & 経営 (1373)                                         | 政治学 (324)                       | 理学療法 & 作業療法 (38) | 軍事  | 史 & 科学 (90)    |         |      |          |
|        | 図書館 & 情報科学 (326)                                       | 教育 (2207)                       | 環境科学 (524)       | 農業  | & アグリビジネン      | ス (602) |      |          |
|        | 曲種 & 大気圏科堂 (538)                                       | 数堂 (801)                        | 生命利堂 (700)       | 幼 苹 | 2. 航期首语 (46)   |         |      |          |